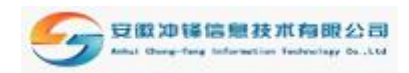

# 医用耗材招投标系统

# 投标人产品数据申报操作指南

第一步: 进入耗材招投标系统

将网址 http://www.okyc.net/hc\_index/enter.htm 准确输入网址框中。

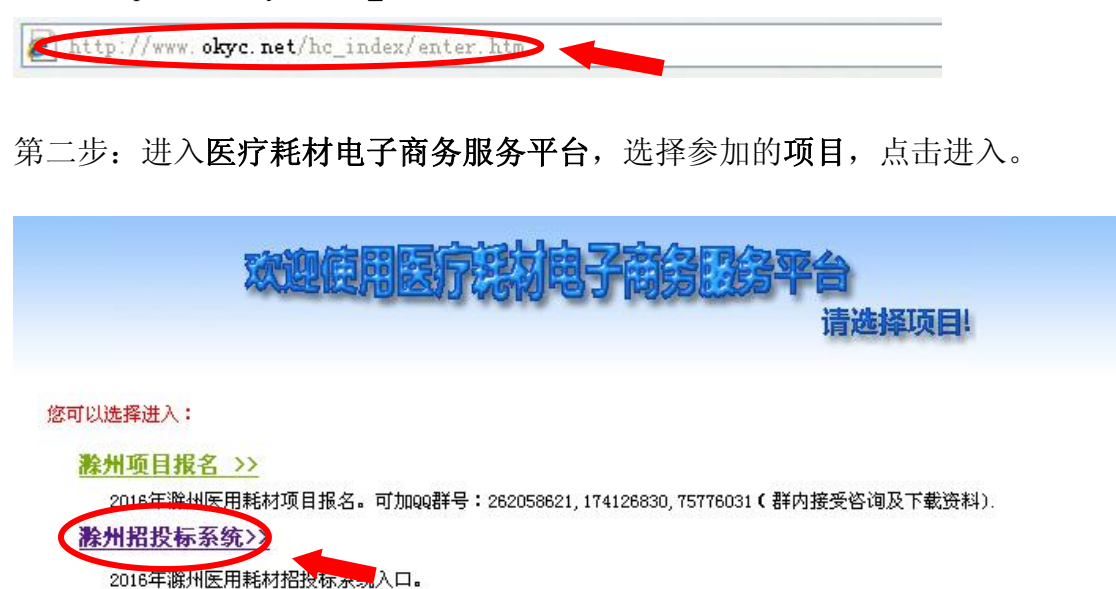

安徽冲锋信息技术有限公司 www.okyc.net

第三步:进入页面将您的"**账号**"、"密码",填入对话框内,按"提交"键结束。

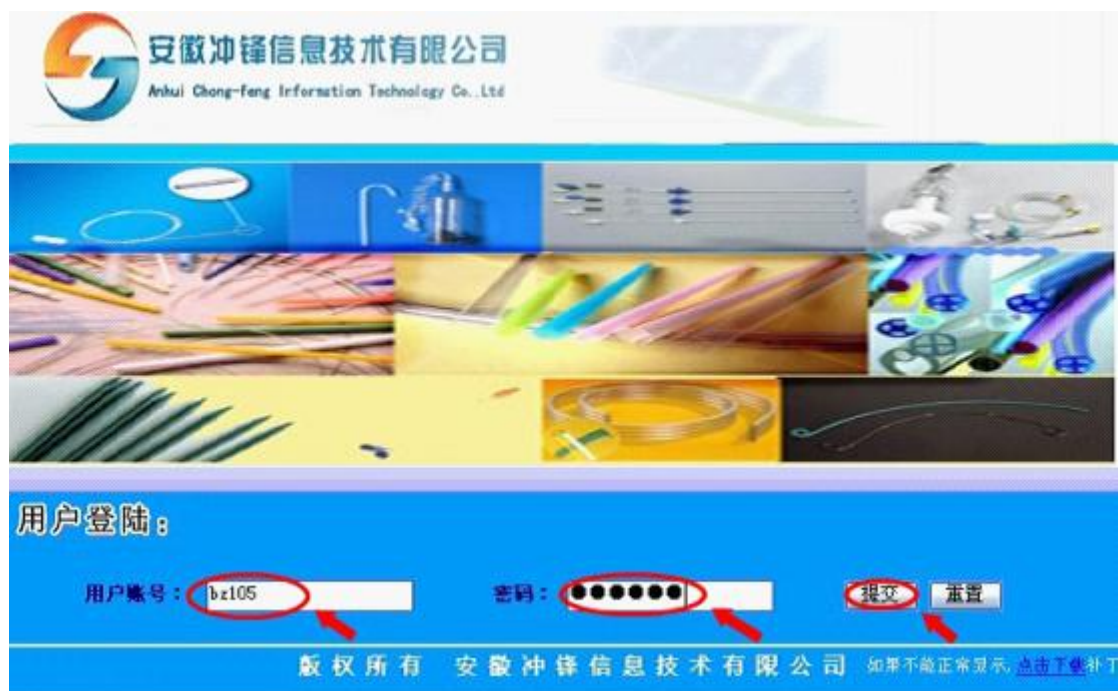

#### 第1页共7页

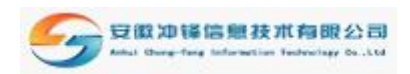

第四步:进入耗材招投标系统操作界面点击"项目信息"栏目下的"投标商品管理"。

| <mark>後</mark> 。注销                                  | 🔏 系统切换 | 🔧 项目切换                       |  |
|-----------------------------------------------------|--------|------------------------------|--|
| (6)项目信息         用户管理           项目公告            遭清通知 |        |                              |  |
| <b>秋东商品管理</b>                                       |        | <mark>後 欢迎登录</mark><br>超記な変変 |  |

进入系统内部界面,我们可以看到投标品种申报。投标品种申报分为品种注册和投标申报(1、 品种注册即系统中没有的需要的新增产品,该部分新增产品是需要冲锋数据人员审核通过后 方可使用的(审核时间是投标文件递交截止后统一审核)。2、投标申报可直接从冲锋公司系 统中心数据库导入产品,该部分产品可以直接申报,无需审核

| (6)项目信息 用户管理                   |                                              |
|--------------------------------|----------------------------------------------|
| 2016年囊州市医疗卫生机构医用耗材集中招标采购-投标品种管 | SE                                           |
|                                |                                              |
| 項目状态                           | 2016年 <b>襄州市医疗卫生机构医用耗材集中招标采购: 申</b> 贤        |
| 投标品种中报                         | 品种注册 投标申报 超现物企业先进入投标申报查询中心数据库是否有所投产品         |
| 投标信息打印确认                       | 投标信息确认(打印) 客项份查看                             |
| 提示                             | 注意:诸留意项目日程(参见:医才网http://www.okyc.net发布信息)安排。 |
|                                | <b>返回</b>                                    |
|                                |                                              |

### 第一部分:从中心产品数据库导入产品

如生产企业参加过我公司组织的招标及数据收集项目,该生产企业的产品中心数据库里应该 能查询到不需要新增,点击"投标品种申报"中的"投标申报"

| (6)项目信息 州户省理 |          |                    |                             |                        |                       |                    |            |                       |
|--------------|----------|--------------------|-----------------------------|------------------------|-----------------------|--------------------|------------|-----------------------|
| 产品编码:        |          | 产品名称:              |                             | 器械名称:                  |                       | 生产企业:              |            | 🂫 搜索                  |
| 8            | ****商品列表 |                    |                             |                        |                       |                    |            |                       |
| 从中心产品库中导入    |          |                    |                             |                        |                       | 1/0页;共0条           |            | н н 📁 🧭               |
| 序号 产品编码 器械名  | 产品名称 通用: |                    |                             |                        | ビデ企业 日禄 500<br>編码 分   | 周边量<br>医院 低采购<br>价 | 医院 市场价 岩门  | £111 选择 操作<br>份 选择 操作 |
| 无记录 无记录 无记录  | 无记录 无证   | 记录   无记录 无记录   无记录 | 无记录 无记录                     | 无记录                    | 无记录 无记录 无记录           | 无记录 无记录            | 无记录 无记录 无记 | 记录 无记录 无操作            |
| 从中心产品库中导入    |          |                    |                             |                        |                       | 1/0页;共0条           | H I        | • • • Ø               |
|              |          | 输入数值提示             | : 数值不能大于9999999.995 □全选 ₩ 除 | 9,小数点前不能大 <sup>+</sup> | F6位,小数点后不能大于4位。<br>返回 |                    |            |                       |

进入项目企业商品列表点击"从中心产品库中导入"根据自身的搜索习惯比如:产品名称(注册证名称),器械名称,生产企业(注册证上的生产企业名称)点击搜索

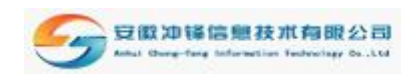

|         | 🔒 注销 | 🔊 系统 t    | 辺換 🚦  | 🔗 项目切换                      |                       |        |       |         | <b>é</b> 2J | 2 <b>8</b> R B |       |
|---------|------|-----------|-------|-----------------------------|-----------------------|--------|-------|---------|-------------|----------------|-------|
| (8)项目信息 | 用戶管理 |           |       |                             |                       |        |       |         |             |                |       |
| <u></u> | 3编码: | _         | "品名称: |                             | 器械名称:                 |        | 生产企   | lk :    |             |                |       |
| 8       |      | ▶ 选择添加产品! |       |                             |                       |        |       |         | /           |                |       |
|         |      |           |       |                             |                       |        | 1/0页; | 共 0 条 🔳 | I I E       | • H (          | 0 50  |
| 序号      | 产品编码 | 器械名称      | 产品名称  | 通用名称                        | 規格                    | 철문     | 商标    | 包装材料    | 生产企业        | 审核             | 选择    |
| 无记录     | 无记录  | 无记录       | 无记录   | 无记录                         | 无记录                   | 无记录    | 无记录   | 无记录     | 无记录         | 无记录            | 无记录   |
|         |      |           |       |                             |                       |        | 1/0页; | 共 0 条 🔳 | • 1 •       |                | 0 (50 |
|         |      |           |       | <b>注意</b> :为了减少数据库压力<br>□全选 | ,请输入查询条件来查找您所<br>申报返回 | 需要的产品。 |       |         |             |                |       |

找到本项目需要申报产品,钩选后点击"**申报",**完成后点击"**返回",**该产品即进入本次项目的商品列表。

|        | 🔒 注销                               | 🔊 系統       | も切換 🎉       | 项目切换                 |                       |         |         |                   | 🤞 ż         | ¢R            |     |
|--------|------------------------------------|------------|-------------|----------------------|-----------------------|---------|---------|-------------------|-------------|---------------|-----|
| (B)項目信 | 1息 用户管理                            |            |             |                      |                       |         |         |                   |             |               |     |
|        | 产品编码:                              |            | 产品名称:一次性脑室引 | <b>充管</b>            | 器械名称:                 |         | 生产企业    | :[                |             | <b>※</b>      | 索   |
| 8      |                                    | ** 选择添加产品? |             |                      |                       |         |         |                   |             |               |     |
|        |                                    |            |             |                      |                       |         | 1/1 页;共 | 2 条 📕             |             | н 📁           | (50 |
| 序号     | 产品编码                               | 器械名称       | 产品名称        |                      | 規格                    |         | 商标      | 包装材料              | 生产企业        |               | 选择  |
| 1      | 6605030040010001-110056<br>77-0001 | 一次性脑室引流管   | 一次性脑室引流管    | 一次性脑室引流管             | 塑料                    | 调化式     |         | Qlia <sup>8</sup> | ****<br>*** | 日审核           |     |
| 2      | 6605030010010001-110045<br>53-0001 | 一次性脑室引流管   | 一次性脑室引流管    | 一次性脑室引流管             | 硅胶                    | F6-F18  | 酸燕      |                   | 扬州市新星硅胶厂    | 已审权           |     |
|        |                                    |            | ίΕ          | 盘:为了减少数据库压力<br>□ 全 € | 達輸入查询条件来查找您/<br>报 近 回 | 听需要的产品。 | 1/1 页:共 | 2 🌋 📕             |             | <b>N</b> (10) | (50 |

此时,这个界面可以让我们仔细查看核对产品信息,如果需要修改,则点击维护注意:

|       | 8 •••                                      | ******       | •••••        | ·····        | 品列 | ŧ   |     |      |      |                                  |               |               |                   |             |       |             |       |    |     |       |
|-------|--------------------------------------------|--------------|--------------|--------------|----|-----|-----|------|------|----------------------------------|---------------|---------------|-------------------|-------------|-------|-------------|-------|----|-----|-------|
|       | 从中心产品                                      | 峰中导入         |              |              |    |     |     |      |      |                                  |               |               |                   |             | 1/1 页 | ; 共 2 条     | H I I | ee | H ( | 1 (50 |
| 10.49 | 产品编码                                       | 器械名<br>称     |              |              |    | 型目  |     |      |      |                                  |               | 省歷类别产品流<br>水号 | 省屈类别<br>产品中标<br>价 | 医院最低<br>购入价 |       | 周边最低<br>采购价 |       |    |     | 选 操作  |
| 1     | 660503004<br>0010001-1<br>1005677-0<br>001 | 一次性脑<br>室引流管 | 一次性脑<br>室引流管 | 一次性脑<br>室引流管 | 塑  | 则试  | QAL | Dia  | Mit  | **********<br>**********<br>**** |               |               | 2                 | 2           |       | 12          |       | 15 |     | (#P   |
| 2     | 120700201<br>0010001-1<br>1002475-0<br>001 | 一次性使<br>用流产包 | 一次性使<br>用产包  | 一次性使<br>用流产包 | 1  | 常期日 | 現在  | 1套/包 |      | 河南省安邦<br>卫村有限公<br>司              | A-14          | 156532656     | 52415             | 4           | 医院    | 11          | 医院    | 11 |     | 自维护   |
|       | 从中心产品                                      | 峰中导入         |              |              |    |     |     |      |      |                                  |               |               |                   |             | 1/1 页 | ; 共 2 条     | H I 1 |    | *   | (50   |
|       |                                            |              |              |              |    |     |     |      | 输入数值 | 提示:数值不                           | 龍大于999999.999 | 9,小数点前不能大于    | -6位,小数点           | に「「「「「「」」   | 4位。   |             |       |    |     |       |
|       |                                            |              |              |              |    |     |     |      |      | E                                | ]全选   删 除     | 资料保存          | 返回                |             |       |             |       |    |     |       |

点击维护后只可以修改包装规格,包装材料,型号以及性能组成,其余的是不可以修改的。如果确实需要修改,要跟我们工作人员联系,待我们审核过标书之后 再修改。修改完成后点击保存修改即可!

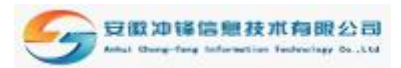

| 包装规格 | 1套/包                                  |
|------|---------------------------------------|
| 包装材料 |                                       |
| 计量单位 | 套                                     |
| 초목   | 常规                                    |
| 性能組成 | 包内容物:<br>洞巾、手套、袖头、妇检查盘、棉球、棉篮、口罩、帽子、裤腿 |
| 备注   |                                       |
|      | 保存修改 适 回                              |

### 第二部分:新增产品(审核时间是投标文件递交截止后统一审核)

1、数据库没有搜索到,需要新增产品,点击"投标品种申报"中的"品种注册"

|         | <mark>₿</mark> ₀注销 | 🔏 系统切换       | 😵 项目切换                                       | 🥖 £T | 🤣 喉窩 |
|---------|--------------------|--------------|----------------------------------------------|------|------|
| (B)项目信息 | 用戶管理               |              |                                              |      |      |
| 2016    | 年激州市医疗卫生机构医用耗材集    | 中招标采购-投标品种管理 |                                              |      |      |
|         |                    |              |                                              |      |      |
|         | 項目状态               |              | 2016年載州市医疗卫生机构医用耗材集中招标采购:申报                  |      |      |
|         | 投标品种中报             | KI A         | 品种注册 投版申报                                    |      |      |
|         | 投标信息打印确认           |              | 投标信息确认 (打印) 客观份查看 客观份查看                      |      |      |
|         | 提示                 |              | 注意:请留意项目日程(参见:医才网http://www.okyc.net发布信息)安排。 |      |      |
|         |                    |              | 芝園                                           |      |      |

进入项目企业待审核商品列表点击"新增产品"

|          | 🔒 注销   | <b>S</b> # | 统切换 | 🐝 项目切换 |     |     |             |     |       | <b>é</b> ŝ | in 🤌 | 1.<br>In the second second second second second second second second second second second second second second second |
|----------|--------|------------|-----|--------|-----|-----|-------------|-----|-------|------------|------|----------------------------------------------------------------------------------------------------|
| (8)项目信息  | 用户管理   |            |     |        |     |     |             |     |       |            |      |                                                                                                    |
| 搜索类型:    | 产品编码 🖌 | :[         |     | 器械编码:  |     | 器   | <b>戒名称:</b> |     | 4     | 主产企业:      |      | 🔊 搜索                                                                                                    |
| <u>.</u> |        | ***待审核商品列表 |     |        |     |     |             |     |       |            |      |                                                                                                    |
| 新增产品     | 2      |            |     |        |     |     |             |     | 1/0页; | 共 0 条 📕 🚺  |      | H 🚺 📁                                                                                                    |
| 序号       | 1.569  |            |     |        |     |     |             |     |       |            |      |                                                                                                    |
| 无记录      | 无记录    | 无记录        | 无记录 | 无记录    | 无记录 | 无记录 | 无记录         | 无记录 | 无记录   | 无记录        | 无记录  | 无记录                                                                                                    |
| 新增产品     |        |            |     |        |     |     |             |     | 1/0页; | 共 0 条 📕 🔳  |      | H 🚺 (55                                                                                                    |
|          |        |            |     |        |     | 返回  |             |     |       |            |      |                                                                                                    |
|          |        |            |     |        |     |     |             |     |       |            |      |                                                                                                    |
|          |        |            |     |        |     |     |             |     |       |            |      |                                                                                                    |

单击"新增产品"进入新增产品基本信息的填制表,除了对话框选择完成的项目, 需企业填置的还有产品名称(修改与注册证上名称一致)、通用名称、品牌、注 册证号/批准文号、有效截止日期、型号、包装规格、包装材质、计量单位、性 能组成。

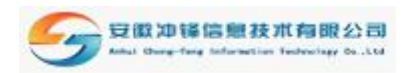

| 器械名称 | 一次性使用输血器         |
|------|------------------|
| 产品名称 | 一次性使用始血器         |
| 器碱现档 | 李进气式             |
| 展格描述 | 交聽 钢针            |
| 器械描述 |                  |
| 生产全业 | 选择生产全业           |
| 产品编码 | 6601006020010001 |

首先我们要添加产品,点击"选择器械"弹出"产品系统对话窗口(如下图)", 然后根据自身的搜索习惯找到自己产品对应的类型,勾选以后会自动添加。(器 械名称用关键字搜索)

注:如未查询到器械名称,填写《**系统操作信息增补申请表》**并把该产品的注册证及注册登记表扫描以电子邮件的形式发送至我公司邮箱 5200570@163.com,由我公司工作人员在数据库中增加后,投标人再增加产品。

| http://www.akyc.net - | 安徽冲锋电子商务措批标系     | 载 – Licrosoft | Internet Explore | 85                                                                                                    |            |
|-----------------------|------------------|---------------|------------------|----------------------------------------------------------------------------------------------------|------------|
|                       |                  |               |                  |                                                                                                    | 2          |
| 器械编码:                 | <b>器械名称:</b> 一次性 | 静被现格:         | 1                | 8格描述:                                                                                                    |            |
| 器械分类选择判表              |                  |               |                  |                                                                                                    |            |
|                       |                  | 1/1           | 11页;共1305条       |                                                                                                    | • • ØØ     |
| 器被偏均                  | 器械名称             | 副被抗核          | NGBU             | in the state of the state of th | 2.11       |
| 6601008020010001      | 一次性使用输血器         | 非进气式          | 收望 物针            |                                                                                                    | 0          |
| 6601008020020001      | 一次性使用输血器         | 非进气式          | 吹望 塑针            |                                                                                                    | 0          |
| 6601006020030001      | 一次性使用输血器         | 非进气式          | 注望 钢针            |                                                                                                    | 0          |
| 6601006020040001      | 一次性使用输血器         | 非进气式          | 注望 整针            |                                                                                                    | 0          |
| 6601031020010001      | 一次性使用Y型输血器       | 非进气式          | 收證 钢针            |                                                                                                    | 0          |
| 6601031020020001      | 一次性使用x型输血器       | 非进气式          | 吹望 塑针            |                                                                                                    | 0          |
| 6601031820030601      | 一次性使用7型输血器       | 非进气式          | 注證 钢针            |                                                                                                    | 0          |
| 1501022020020001      | 一次性使用动静脉望置针      | 密封式           | 带加药壶 带单翼         |                                                                                                    | 0          |
| 1501022020030001      | 一次性使用动静脉留置针      | 密封式           | 带加药壶 带观翼         |                                                                                                    | 0          |
| 59                    |                  |               |                  |                                                                                                    | S Internet |

同样我们在添加生产企业的时候也是通过对话框形式完成,勾选以后会自动添加。

注:如果无法查找到与之对应的生产厂家,填写《系统操作信息增补申请表》并 把要添加的生产厂家信息扫描以电子邮件的形式发送至"5200570@163.com". 不能随意勾选名称类似的生产厂家,生产厂家必须与注册证上的厂家名称完全一 致。

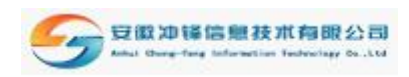

| 系统对话窗口   |                                  |                     |      |
|----------|----------------------------------|---------------------|------|
| 企业编码:    | 企业名称 🥌                           | 協市感光用品了             | 搜索   |
| 生产全业选择列  | U.S.                             |                     |      |
|          | 1/210                            | )页;共2091条 📕 📢       | 1 +  |
| 全地编码     | 全业名称                             | 2 NF 201 18         | ia:m |
| 11004560 | GermanyB. Braun Melsungen<br>AG: | Gern anyB. Br aun   | 0    |
| 11004562 | 无锡市感光用晶厂                         | 无锡市感光用品厂            | 0    |
| 21001048 | 德国 Biotronik GmbH &Co.           | 傳国 Biotronik        | 0    |
| 11004568 | 成武县永康医用制品有限公司                    | 成武永康公司              | 0    |
| 11004569 | 扬州市五洋医疗器械有限公司                    | 扬州五洋公司              | 0    |
| 11004571 | 北京英佳麦迪尔医用材料有限<br>公司              | 北京英佳麦迪尔医用材料有限<br>公司 | 0    |
| 11004574 | 上海名典生物工程有限公司                     | 上海名典工程              | 0    |
| 11001010 | 上海怡新医疗设备有限责任公                    | Limkogs             | 0    |

之后我们要添加的是"**注册证号**"根据每个产品所对应的注册证号准确添置并认 真核对好截止日期,如注册证已过期,不得投标。

| 效截止日 | 期  |           |    |    | Г  |    |    |    | *   |  |  |   |  |
|------|----|-----------|----|----|----|----|----|----|-----|--|--|---|--|
|      | -  | - 八月, 201 |    |    |    |    |    | ×  |     |  |  |   |  |
| 型号   | a  |           | 1  | 今  | 8  |    | 2  | >> |     |  |  |   |  |
|      | 周  | B         | -  | =  | Ξ  | 四  | 五  | 大  |     |  |  |   |  |
|      | 31 | -         |    |    |    | 1  | 2  | 3  |     |  |  |   |  |
|      | 32 | 4         | 5  | 6  | 7  | 8  | 9  | 10 |     |  |  | - |  |
|      | 33 | 11        | 12 | 13 | 14 | 15 | 16 | 17 |     |  |  |   |  |
| 包装规者 | 34 | 18        | 19 | 20 | 21 | 22 | 23 | 24 | 211 |  |  |   |  |
|      | 35 | 25        | 26 | 27 | 28 | 29 | 30 | 31 |     |  |  |   |  |

准确添置**产品型号、包装的规格、计量单位、**以及**产品的性能**组成。 把所有产品信息填置好后点击"添加"键结束。

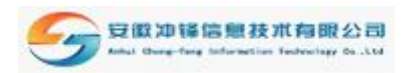

| 奉号   |         |
|------|---------|
| 包装规格 |         |
| 包装材质 |         |
| 计量单位 | *       |
| 性龍組成 |         |
|      | ~ 加 近 回 |

点击确定键,该产品出现在"待审核商品列表",新增产品器械名称、器械规格、 规格描述、器械描述、生产企业是无法修改的,如出现错误,删掉重新新增产品

|         | <b>人,</b> 注销                    | 8            | 系统切换     | % 项目:    | 刃换    |  |    |       |      |          | 🥖 İ.A  | 🤣 W 🛱            |        |  |
|---------|---------------------------------|--------------|----------|----------|-------|--|----|-------|------|----------|--------|------------------|--------|--|
| (8)項目信息 | 用户管理                            |              |          |          |       |  |    |       |      |          |        |                  |        |  |
| 搜索类型:   | 产品编码 🖌 : 器械编                    |              |          | 器械编码:    | 8被網码: |  |    | 器械名称: |      |          | 生产全业:  |                  | ▶ 搜索   |  |
|         | •••••                           | ******待审核商品列 | 利老       |          |       |  |    |       |      |          |        |                  |        |  |
| 新增产品    |                                 |              |          |          |       |  |    |       |      | 1/1页;共1条 | H I    | € • ₩            | 10 (50 |  |
| 序号      | 产品编码                            | 器械名称         | 产品名称     | 通用名称     | 規格    |  | 品牌 | 计量单位  | 包装规格 | 包装材质     |        |                  | 操作     |  |
| 1 660   | 5030040010001-11<br>005677-0002 | 一次性脑室引流管     | 一次性脑室引流管 | 一次性脑室引流管 | 塑料    |  |    | *     |      |          | ****** | ** 禁用            | 修改 删除  |  |
| 新增产品    |                                 |              |          |          |       |  |    |       |      | 1/1页;共1条 | H ( 1  | <del>- • #</del> | 10 (50 |  |
| 道回      |                                 |              |          |          |       |  |    |       |      |          |        |                  |        |  |

同上至所有产品录入结束。

投标文件递交后,我公司工作人员会根据投标顺序对**新增待审核商品**进行审核。 审核完成后在品种注册待审核商品列表中就不再显示,相应审核通过的商品在投 标申报商品列表中。

相应我们会发澄清通知,通知各投标人进入投标申报商品列表填写相对应"**招标** 目录编码、医院最低购入价、医院、周边最低采购价、医院、市场价、最低销 售价"点击"资料保存"